http://search.proquest.com/にアクセスすると以下の画面が表示されるので、「図書館経由でログイン」をクリックします。

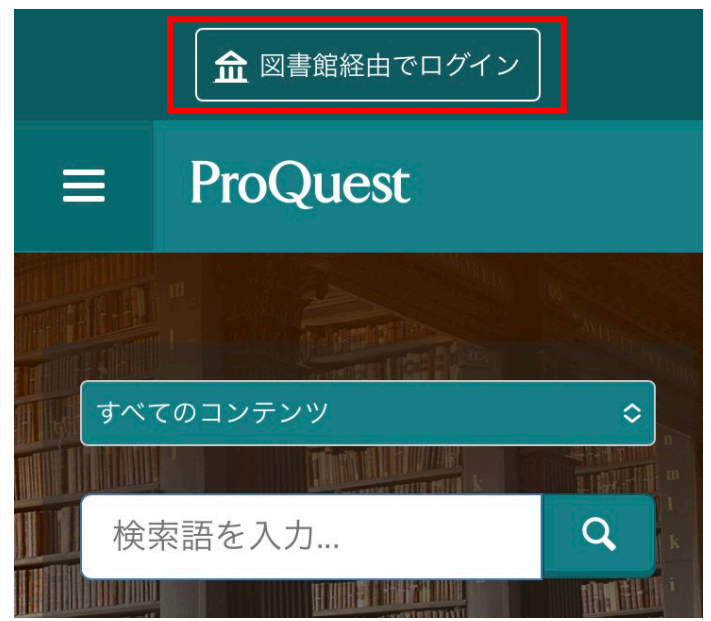

2. 以下のような所属機関の検索画面が表示されます。「Osaka Metropolitan University」を入力してサーチする と名称が表示されるので、名称をクリックします。

| 図書館を検索または大学、組織、会社                                                            |
|------------------------------------------------------------------------------|
| Q<br>例 : State University、university.edu、The Science Institute               |
| 教育機関とは関連がありませんか? ここで詳細をご覧ください。                                               |
| <b>役に立つヒント:</b> 完全なアクセスを得るには、所属機関を確認できるようキャンパスに行くか、図書<br>館を介してログインする必要があります。 |

3. 大阪公立大学の学術認証フェデレーションのログイン画面が表示されますので、OMU 認証システムの「OMUID」と「パスワード」を入力し、「Login」をクリックします。

| OSaka<br>Metropolitar<br>University                                      |
|--------------------------------------------------------------------------|
| ユーザ名                                                                     |
|                                                                          |
| パスワード                                                                    |
| □□ガインを記憶しません                                                             |
| <ul> <li>ビリインを記憶しません。</li> <li>送信する情報を再度表示して送信の可否<br/>を選択します。</li> </ul> |
| Login                                                                    |
| Login                                                                    |